# シミュレーション論 I 第 10 回資料 【様々なシミュレーション:金利とローン返済】

- 数式モデルが解析的に解ける場合、シミュレーションは無意味だろうか?
- モデル、数式が分かっていても「数式だけでは分かりにくい」、「単純な予想を超える」、「様々な場合 を比較したい」場合など、シミュレーションをおこなうことにより理解を助けることができる。
- 身近なところでは、金利の計算(利子・利息)やローン返済額、年金額のシミュレーションなどが見 受けられる。

【金利と残高】

預金や借金の利息計算方法には大きく分けて「単利」と「複利」がある。

- ・単利の元利合計:元利合計=元本×(1+年利率×預入年数) 単利の元利合計は等差数列になる。
- ・**複利の元利合計**:元利合計=元本×(1+利率)<sup>預入期間</sup> 複利の元利合計は等比数列になる。

※ 複利の利率と預入期間:

1年複利→利率は年利率、預入期間は1年を1期間とする。

半年複利→利率は(年利率÷2)、預入期間は半年を1期間(1年は2期間)とする。

1ヶ月複利→利率は(年利率÷12)、預入期間は1ヶ月を1期間(1年は12期間)とする。

## 単利と複利の比較

年利率5%、元本10万円を銀行に預けた場合、5年後までの毎年の元利合計を計算せよ。 ヒント)単利、複利それぞれの元利合計を $X_T, X_F$ とすると

 $X_T = 100000 \times (1 + 0.05 \times n)$ 

 $X_F = 100000 \times (1 + 0.05)^n$ 

### 複利の比較

年利率10%、元本10万円を銀行に預けた場合、1年複利と半年複利の場合について5年後までの毎年の元利合計を計算せよ。

ヒント)1年複利、半年複利それぞれの元利合計を $X_1, X_{0.5}$ 、年数をn、半年の期間をmとすると

 $X_1 = 100000 \times (1 + 0.1)^n$ 

 $X_{0.5} = 100000 \times (1 + 0.05)^m$ 

【元利均等返済】

元利均等返済方式:
 毎回の返済額(元金,利息の合計)を均等にした返済方式。
 ローンで最も普及した返済方式で、裁判所の調停では一般にこの返済方式が用いられている。

毎回の返済額 = 
$$\frac{借入金額×利率×(1+利率)^{返済回数}}{(1+利率)^{返済回数}-1}$$

【Excel によるシミュレーション】

- 10万円を年利12%の1ヶ月複利(つまり月1%の複利)で借り入れ、元利均等返済をする。
- 6ヶ月で返す場合と12ヶ月で返す場合のそれぞれについて、毎回の返済金額を計算せよ。

| ్ | 6ヶ月で返済する場合は以下のように作成する | 。12ヶ月の場合も作成してみよう。 |
|---|-----------------------|-------------------|
|---|-----------------------|-------------------|

|   | А       | В                                         |  |
|---|---------|-------------------------------------------|--|
| 1 | 借り入れ 金額 | 利率(1ヶ月)                                   |  |
| 2 | 100000  | 0.01                                      |  |
| 3 | 返済回数    | 毎回の返済額                                    |  |
| 4 | 6       | = <b>(A2</b> *B2*(1+B2)^A4)/((1+B2)^A4-1) |  |
| 5 |         |                                           |  |

※ 返済額の小数点以下を切り捨てたいときは、=INTO 関数のカッコ内に B4 セルの数式を入れる。

 $(B4 \forall \mathcal{V}) = INT(A2*B2(1+B2)^A4)/((1+B2)^A4-1)$ 

【新聞売り子問題のシミュレーション】

- ポアソン分布に従う乱数値をその日の客数、仕入部数を1~20部として新聞売り子問題のシミュレーションを行う。
- 10日分のシミュレーションを繰り返しおこない、最も平均利益の高かった仕入部数を調べる。

| 仕入れ価格 | c = 80                                                                                                    |
|-------|----------------------------------------------------------------------------------------------------|
| 販売価格  | a = 120                                                                                                    |
| 1日の客数 | x (平均 m = 10 のポアソン乱数)                                                                                                    |
| 仕入量   | y (1~20 部)                                                                                                    |
| 1日の利益 | $f(x, y) = \begin{cases} xa - yc & (x \le y\mathcal{O} \succeq \mathfrak{E}) \\ y(a - c) & (x \ge y\mathcal{O} \succeq \mathfrak{E}) \end{cases}$ |

※ ポアソン乱数の近似・・・Excel でポアソン乱数を作成するのは意外と面倒なので、今回は正規乱数を 用いてポアソン乱数を近似する。平均値λが大きい場合、正規分布によってポアソン分布の近似ができ ることを利用する。

【乱数の生成と客数の決定】

- 以下のような表を作成して乱数を生成し、客数を決定する。
- 正規乱数でポアソン乱数を近似(平均値 *λ*、標準偏差 √*λ*)。
- 乱数値の小数点以下を切り捨てたものをその日の客数とする(ただし負の数が出たら0とする)。

(B2 セル) =NORMINV(RAND(), 10, SQRT(10))

 $(C2 \neq i \nu) = MAX(INT(B2), 0)$ 

|    | А  | В                            | С               |  |
|----|----|------------------------------|-----------------|--|
| 1  | 日数 | 乱数                           | 客数              |  |
| 2  | 1  | =NORMINV(RAND(),10,SQRT(10)) | =MAX(INT(B2),0) |  |
| 3  | 2  |                              |                 |  |
| 4  | 3  |                              | できたら下へコピー       |  |
| 5  | 4  |                              |                 |  |
| 6  | 5  |                              |                 |  |
| 7  | 6  |                              |                 |  |
| 8  | 7  |                              |                 |  |
| 9  | 8  |                              |                 |  |
| 10 | 9  |                              |                 |  |
| 11 | 10 |                              |                 |  |
| 10 |    |                              |                 |  |

【仕入れ部数の表を作成】

- D1 セルから W1 セルまでに、1~20 の数値を入れて表を作る。これが仕入れ部数になる。
- 12行目にはその仕入れ部数での総利益を記入する欄を作っておく。

## 【利益の計算】

- IF 関数を使って、その日の客数と仕入れ部数から利益を算出する
- 客数<仕入れ部数・・・客数×120-仕入れ部数×80
- 客数 ≧ 仕入れ部数・・・ 仕入れ部数×(120-80)

### $(D2 \pm i \nu) = IF(C2 < DS1, C2 + 120 - DS1 + 80, DS1 + (120 - 80))$

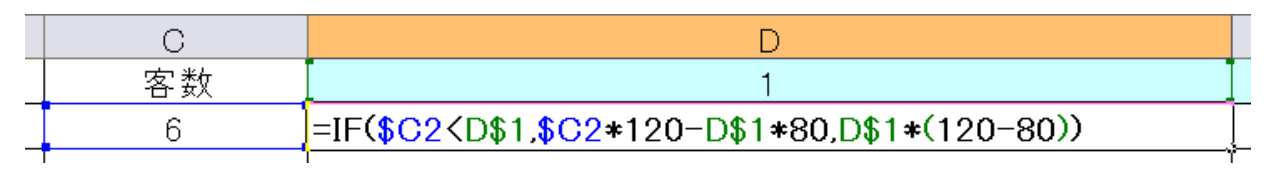

入力できたら縦・横にコピーして利益の表を作成する(コピーするために絶対参照 \$ をうまく利用)

## 【総利益の計算】

- SUM 関数を使って、仕入れ部数ごとの総利益を計算する
- 入力できたら W 列まで右へコピーしておく

 $(D12 \pm i \nu) = SUM(D2:D11)$ 

## 【集計部分の作成】

■ 14~15 行に繰り返し回数・総利益の合計・総利益の平均を記入する欄を作成する

|    | A      | В           | С    | D   | E   | F    | G    | Н    |       | R     | S     | Т     | U     | V     |    |
|----|--------|-------------|------|-----|-----|------|------|------|-------|-------|-------|-------|-------|-------|----|
| 1  | 日数     | 乱数          | 客数   | 1   | 2   | 3    | 4    | 5    |       | 15    | 16    | 17    | 18    | 19    | 2  |
| 2  | 1      | 10.18330347 | 10   | 40  | 80  | 120  | 160  | 200  |       | 0     | -80   | -160  | -240  | -320  | -  |
| 3  | 2      | 7.169626972 | 7    | 40  | 80  | 120  | 160  | 200  |       | -360  | -440  | -520  | -600  | -680  | -  |
| 4  | 3      | 8.597361914 | 8    | 40  | 80  | 120  | 160  | 200  |       | -240  | -320  | -400  | -480  | -560  | -  |
| 5  | 4      | 9.111955311 | 9    | 40  | 80  | 120  | 160  | 200  |       | -120  | -200  | -280  | -360  | -440  | -  |
| 6  | 5      | 7.280688993 | 7    | 40  | 80  | 120  | 160  | 200  |       | -360  | -440  | -520  | -600  | -680  | -  |
| 7  | 6      | 8.416045095 | 8    | 40  | 80  | 120  | 160  | 200  |       | -240  | -320  | -400  | -480  | -560  | -  |
| 8  | 7      | 4.45012418  | 4    | 40  | 80  | 120  | 160  | 80   | • • • | -720  | -800  | -880  | -960  | -1040 | -1 |
| 9  | 8      | 9.931893087 | 9    | 40  | 80  | 120  | 160  | 200  |       | -120  | -200  | -280  | -360  | -440  | -  |
| 10 | 9      | 10.66116643 | 10   | 40  | 80  | 120  | 160  | 200  |       | 0     | -80   | -160  | -240  | -320  | -  |
| 11 | 10     | 7.874575486 | 7    | 40  | 80  | 120  | 160  | 200  |       | -360  | -440  | -520  | -600  | -680  | -  |
| 12 |        |             |      | 400 | 800 | 1200 | 1600 | 1880 |       | -2520 | -3320 | -4120 | -4920 | -5720 | -6 |
| 13 |        |             |      |     |     |      |      |      |       |       |       |       |       |       |    |
| 14 | 繰り返し回数 |             | 利益合計 |     |     |      |      |      |       |       |       |       |       |       |    |
| 15 |        |             | 利益平均 |     |     |      |      |      |       |       |       |       |       |       |    |
| 16 |        |             |      |     |     |      |      |      |       |       |       |       |       |       |    |

| R     | S     | Т     | U     | V     | W     |  |
|-------|-------|-------|-------|-------|-------|--|
| 15    | 16    | 17    | 18    | 19    | 20    |  |
| 0     | -80   | -160  | -240  | -320  | -400  |  |
| -360  | -440  | -520  | -600  | -680  | -760  |  |
| -240  | -320  | -400  | -480  | -560  | -640  |  |
| -120  | -200  | -280  | -360  | -440  | -520  |  |
| -360  | -440  | -520  | -600  | -680  | -760  |  |
| -240  | -320  | -400  | -480  | -560  | -640  |  |
| -720  | -800  | -880  | -960  | -1040 | -1120 |  |
| -120  | -200  | -280  | -360  | -440  | -520  |  |
| 0     | -80   | -160  | -240  | -320  | -400  |  |
| -360  | -440  | -520  | -600  | -680  | -760  |  |
| -2520 | -3320 | -4120 | -4920 | -5720 | -6520 |  |
|       |       |       |       |       |       |  |
|       |       |       |       |       |       |  |
|       |       |       |       |       |       |  |

■ 繰り返し回数、総利益の合計、総利益の平均を計算する(できたら右へコピー)

- 循環参照のエラーが出るが、無視してよい
- (B14 セル) =B14+1
- (D14 セル) =D14+D12

(D15 セル) =D14/\$B14

| 13 |        |        |      |            |  |
|----|--------|--------|------|------------|--|
| 14 | 繰り返し回数 | =B14+1 | 利益合計 | =D14+D12   |  |
| 15 |        |        | 利益平均 | =D14/\$B14 |  |
| 16 |        |        |      |            |  |

# 【グラフの作成】

- 循環参照を許可する前に、グラフを作成しておく
- 総利益の平均値を1~20部まで選択し、「挿入」タブから縦棒グラフを作成する
- まだ数値が入っていないので棒が出ない(白紙状態のグラフになる)がOK

| 771             | ル ホーム                | 挿入       | ページ レイアウト            | 数式  | データ             | 校閲            | 表示                   | 開発          | 発                          | チーム           |                    |             |              |        |     |       |      |                   |      |             |                  |     |                    |
|-----------------|----------------------|----------|----------------------|-----|-----------------|---------------|----------------------|-------------|----------------------------|---------------|--------------------|-------------|--------------|--------|-----|-------|------|-------------------|------|-------------|------------------|-----|--------------------|
| し<br>ピボッ<br>テーブ | ト おすすめ<br>ル ピボットテーブル | テーブル     | ▲□<br>画像 オンライン<br>画像 |     | ■ ストア<br>● 個人用ア | ש<br>די עלי 😘 | Bing Maj<br>People G | os<br>Graph | <b>ドロック</b><br>おすする<br>グラフ | 2-D           | <b>₩</b> • 3<br>縦棒 | <b>≵</b> •  |              |        | (7. | - Ľ1- | - #  | <u>///</u><br>行れ線 | 北北   | —<br>本<br>月 | <b>"""</b><br>勝敗 | 751 | アレン (サー タイム<br>ライ: |
|                 | テーブル                 |          | ×                    |     |                 | アプリ           |                      |             |                            |               |                    |             |              |        | V   | ポート   |      | ス                 | パーク  | ライン         |                  |     | フィルター              |
| グラ              | マ1 *                 | $\times$ | $\checkmark f_x$     |     |                 |               |                      |             |                            | 3-D           | 集合                 | 縦棒<br>重類のク  | ブラフの         | 使用目    | 3的: |       |      |                   |      |             |                  |     |                    |
|                 | A                    | в        | С                    | D   | Е               | F             | G                    | Н           | I                          | ิโก           |                    | (つかの]       | 項目の          | 値を比    | 上較し | ます。   |      | N                 | (    | D           | Ρ                |     | Q                  |
| 1               | 日数                   | 乱数       | 客数                   | 1   | 2               | 3             | 4                    | 5           | 6                          | 1             | /± ==              | L 7.        |              |        |     |       | 1    | 1                 | 1    | 2           | 13               |     | 14                 |
| 2               | 1                    | 17.0673  | 4 17                 | 40  | 80              | 120           | 160                  | 200         | ) :                        | 2.            | •頂                 | ワース:<br>日の順 | 序が重          | 要でた    | い場  | 合に    |      | 440               |      | 480         | 52               | 20  | 560                |
| 3               | 2                    | 6.23739  | 8 6                  | 40  | 80              | 120           | 160                  | 200         | ) :                        | 2 1           | 使い                 | ます。         | 1.13 ==      | ist ch |     |       |      | -160              | -    | 240         | -32              | 20  | -400               |
| 4               | 3                    | 9.96760  | 4 9                  | 40  | 80              | 120           | 160                  | 200         | ) :                        | 24            |                    |             |              |        | -   |       |      | 200               |      | 120         | 4                | 40  | -40                |
| 5               | 4                    | 11.1945  | 9 11                 | 40  | 80              | 120           | 160                  | 200         | ) :                        | 2             |                    |             |              |        |     | 400   |      | 440               |      | 360         | 28               | 30  | 200                |
| 6               | 5                    | 11.3905  | 3 11                 | 40  | 80              | 120           | 160                  | 200         | ) :                        | <u>24 Ind</u> | その他の               | 縦棒り         | 57( <u>M</u> | )      |     | 400   | ·    | 440               |      | 360         | 28               | 30  | 200                |
| 7               | 6                    | 5.54956  | 9 5                  | 40  | 80              | 120           | 160                  | -1          |                            | -             |                    |             |              |        |     |       |      |                   |      |             |                  |     | -520               |
| 8               | 7                    | 13.7827  | 5 13                 | 40  | 80              | 120           | 160                  | _           |                            |               |                    |             | クラ           | 73     | マイト | - ル   |      |                   |      |             |                  |     | 440                |
| 9               | 8                    | 3.51936  | 1 3                  | 40  | 80              | 120           | 40                   | 1           |                            |               |                    |             |              |        |     |       |      |                   |      |             |                  |     | -760               |
| 10              | 9                    | 10.0410  | 6 10                 | 40  | 80              | 120           | 160                  | - 09        |                            |               |                    |             |              |        |     |       |      |                   |      |             |                  |     | 80                 |
| 11              | 10                   | 15.2363  | 2 15                 | 40  | 80              | 120           | 160                  | 0.5         |                            |               |                    |             |              |        |     |       |      |                   |      |             |                  |     | 560                |
| 12              |                      |          |                      | 400 | 800             | 1200          | 1480                 | 0.0         |                            |               |                    |             |              |        |     |       |      |                   |      |             |                  |     | 320                |
| 13              |                      |          | 이케산스락                | 0   | 0               | 0             | 0                    | 0.7         |                            |               |                    |             |              |        |     |       |      |                   |      |             |                  |     |                    |
| 14 :            | 際ツ巡し回数               |          | り利金官司                | 0   |                 | 0             | 0                    | 0.6         |                            |               |                    |             |              |        |     |       |      |                   |      |             |                  |     |                    |
| 16              |                      |          | T 120 T - 20         |     | 0               | 0             | 0                    | 0.5         |                            |               |                    |             |              |        |     |       |      |                   |      |             |                  |     | 0                  |
| 17              |                      |          |                      |     |                 |               |                      | 0.4         |                            |               |                    |             |              |        |     |       |      |                   |      |             |                  |     |                    |
| 18              |                      |          |                      |     |                 |               |                      | 0.3         |                            |               |                    |             |              |        |     |       |      |                   |      |             |                  |     |                    |
| 19              |                      |          |                      |     |                 |               |                      | 0.2         |                            |               |                    |             |              |        |     |       |      |                   |      |             |                  |     |                    |
| 20              |                      |          |                      |     |                 |               |                      | 0.1         |                            |               |                    |             |              |        |     |       |      |                   |      |             |                  |     |                    |
| 21              |                      |          |                      |     |                 |               |                      | 0           |                            |               |                    |             |              |        |     |       |      |                   |      |             |                  |     |                    |
| 22              |                      |          |                      |     |                 |               |                      |             | 1 2                        | 2 3           | 4 5                | 67          | 8            | 9 10   | 11  | 12 1  | 3 14 | 15                | 16 1 | 17 18       | 19 2             | 0   |                    |
| 23              |                      |          |                      |     |                 |               |                      | -l          |                            |               |                    |             |              |        |     |       | _    |                   |      |             |                  | _   |                    |
|                 |                      |          |                      |     |                 |               |                      |             |                            |               |                    |             |              |        |     |       |      |                   |      |             |                  |     |                    |

### 【循環参照の許可】

- 反復計算を許可する前にファイルに名前をつけて保存しておく (何か失敗したらそこからやり直せる)
- 「ファイル」→「オプション」→「数式」で「反復計算」にチェックを入れる。
- 計算方法は「手動」にしておくと F9 キーだけで計算できる。
- 最大反復回数は1とする。

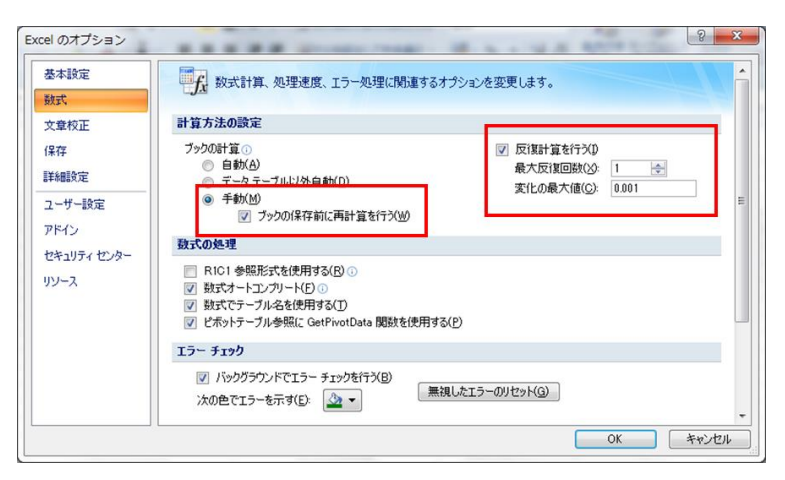

できあがったら F9 キーを押して繰り返し計算をしてみよう。 仕入部数によって平均の総利益が異なる様子が確認できる。

※ どの部数で一番利益が大きいか?また、それはなぜだろうか?

# 【課題1】

10万円を年利12%の1ヶ月複利(つまり月1%の複利)で借り入れ、元利均等返済をする。
6ヶ月で返す場合と12ヶ月で返す場合のそれぞれについて、毎回の返済金額を計算せよ。
※ 小数点以下は切り捨てとする。

<元利金等返済での毎回の返済額>

6ヶ月で返済する場合

12ヶ月で返済する場合

## 【課題 2】

以下の①~⑦に入る Excel の数式を記入せよ。ただし①、②は縦、③は縦・横、④、⑥、⑦は横へドラッグしてコピーするものとする。

|    | A      | В  | С    | D | E | V  | W  | X |
|----|--------|----|------|---|---|----|----|---|
| 1  | 日数     | 乱数 | 客数   | 1 | 2 | 19 | 20 |   |
| 2  | 1      | 1  | 0    | 3 |   |    |    |   |
| 3  | 2      |    |      |   |   |    |    |   |
| 4  | 3      |    |      |   |   |    |    |   |
| 5  | 4      |    |      |   |   |    |    |   |
| 6  | 5      |    |      |   |   |    |    |   |
| 7  | 6      |    |      |   |   |    |    |   |
| 8  | 7      |    |      |   |   |    |    |   |
| 9  | 8      |    |      |   |   |    |    |   |
| 10 | 9      |    |      |   |   |    |    |   |
| 11 | 10     |    |      |   |   |    |    |   |
| 12 |        |    |      | 4 |   |    |    |   |
| 13 |        |    |      |   |   |    |    |   |
| 14 | 繰り返し回数 | 5  | 利益合計 | 6 |   |    |    |   |
| 15 |        |    | 利益平均 | 0 |   |    |    |   |
| 16 |        |    |      |   |   |    |    |   |
|    |        |    |      |   |   |    |    |   |

| ①       | 2          |
|---------|------------|
| 3       | <b>(4)</b> |
| 6)      | 6          |
| <u></u> | ∞          |